北京交通大学电子校友卡办理流程

欢迎各位校友注册电子校友卡

第一步:微信搜索北京交通大学校友总会小程序 第二步:填写注册信息:请务必填写真实信息 注册方式一:人脸识别注册

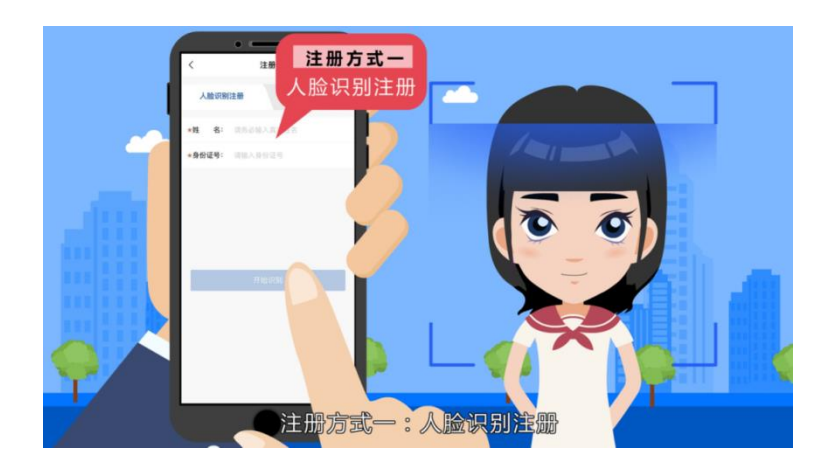

注册方式二: 手动输入注册

### 第三步: 校友卡申请

成功注册后,请点击"服务"栏目申请校友卡

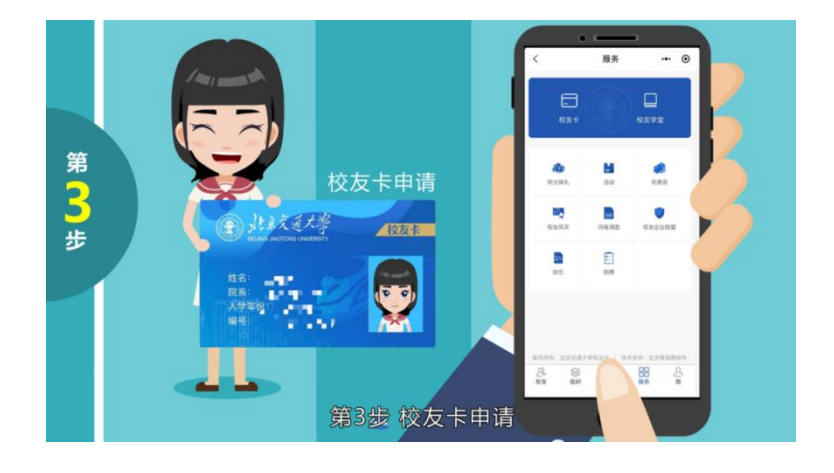

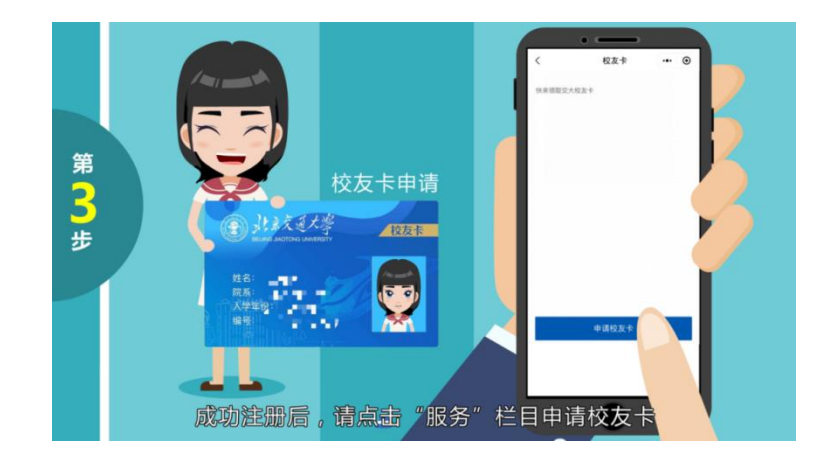

# 第四步:完善信息

需要上传毕业证或学位证照片,以及彩色一寸或二寸清晰免 冠证件照,请勿上传其他无关内容的照片.

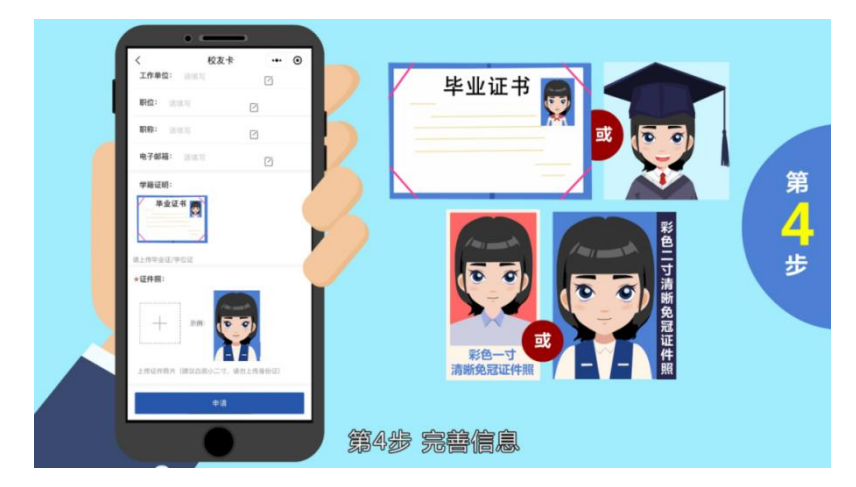

# 第五步:提交信息等待审核

请务必填写真实信息,提交后工作人员将在1-5个工作日内 进行信息审核。

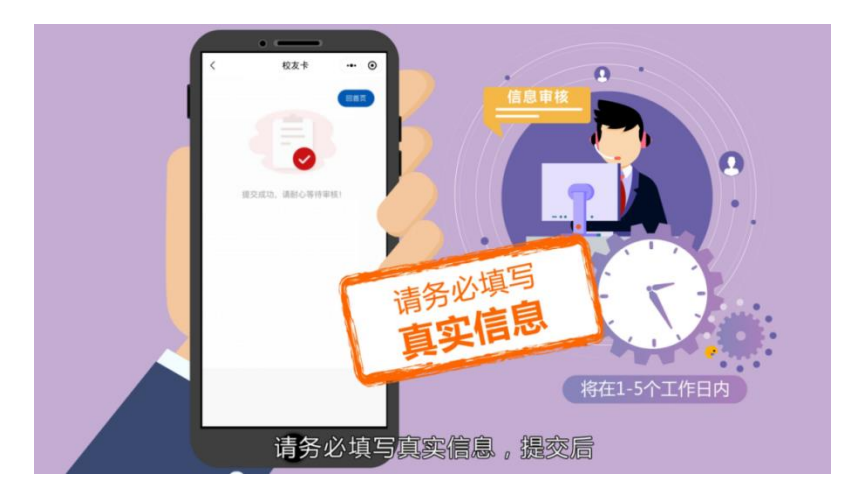

#### 第六步:校友卡完成

- 审核通过后就可以看到校友卡啦!电子校友卡与实体卡具有
  同等效力。
- 凭校友卡可进入图书馆阅览图书;可以预定体育馆相关场地 享受教职工价格优惠;入住红果园宾馆享受客房8折优惠, 还有学校周边商家及优惠项目等。
- 未来电子校友卡将会开通面向各地校友所在区域的更多优惠 福利,敬请期待!

## 扫码进入小程序,查看更多内容~

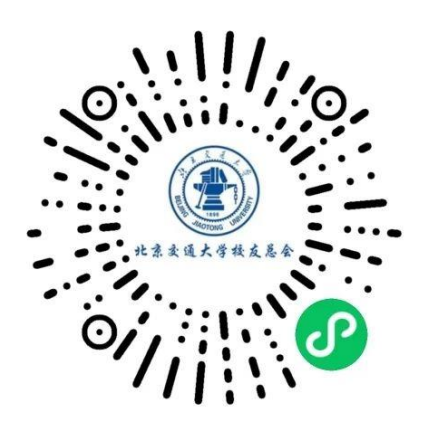